# Comment s'incrire en tant que cadre sur le site: http://ffessm74.com/

IMPORTANT: La notion de « cadre » concerne <u>toutes les activités d'encadrement</u>, qu'elles soient techniques, culturelles, institutionnelles, sportives ou administratives, exécutives....

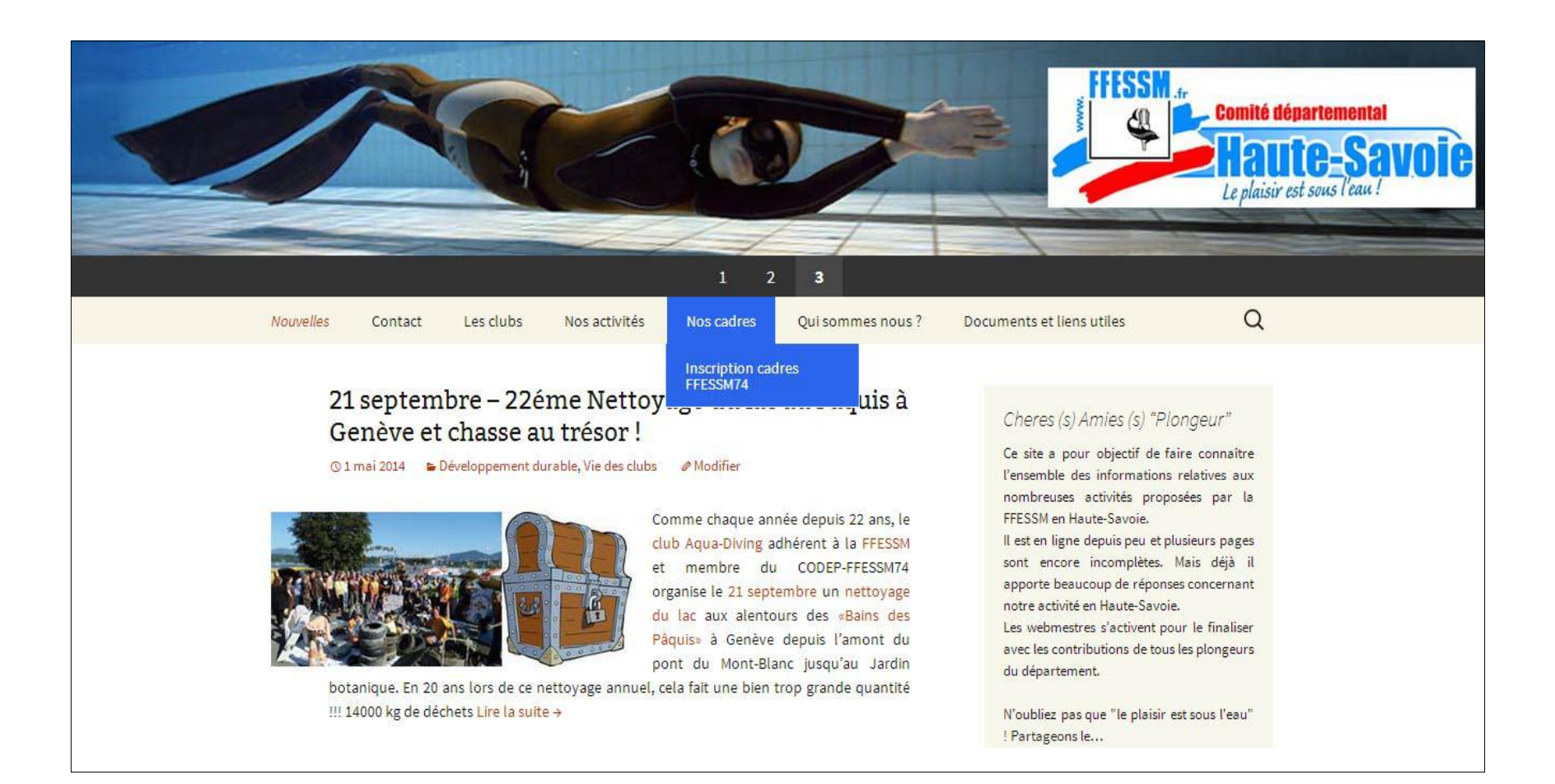

### http://ffessm74.com/

### Puis cliquer sur « nos cadres » et « Inscription cadres ffessm74 »

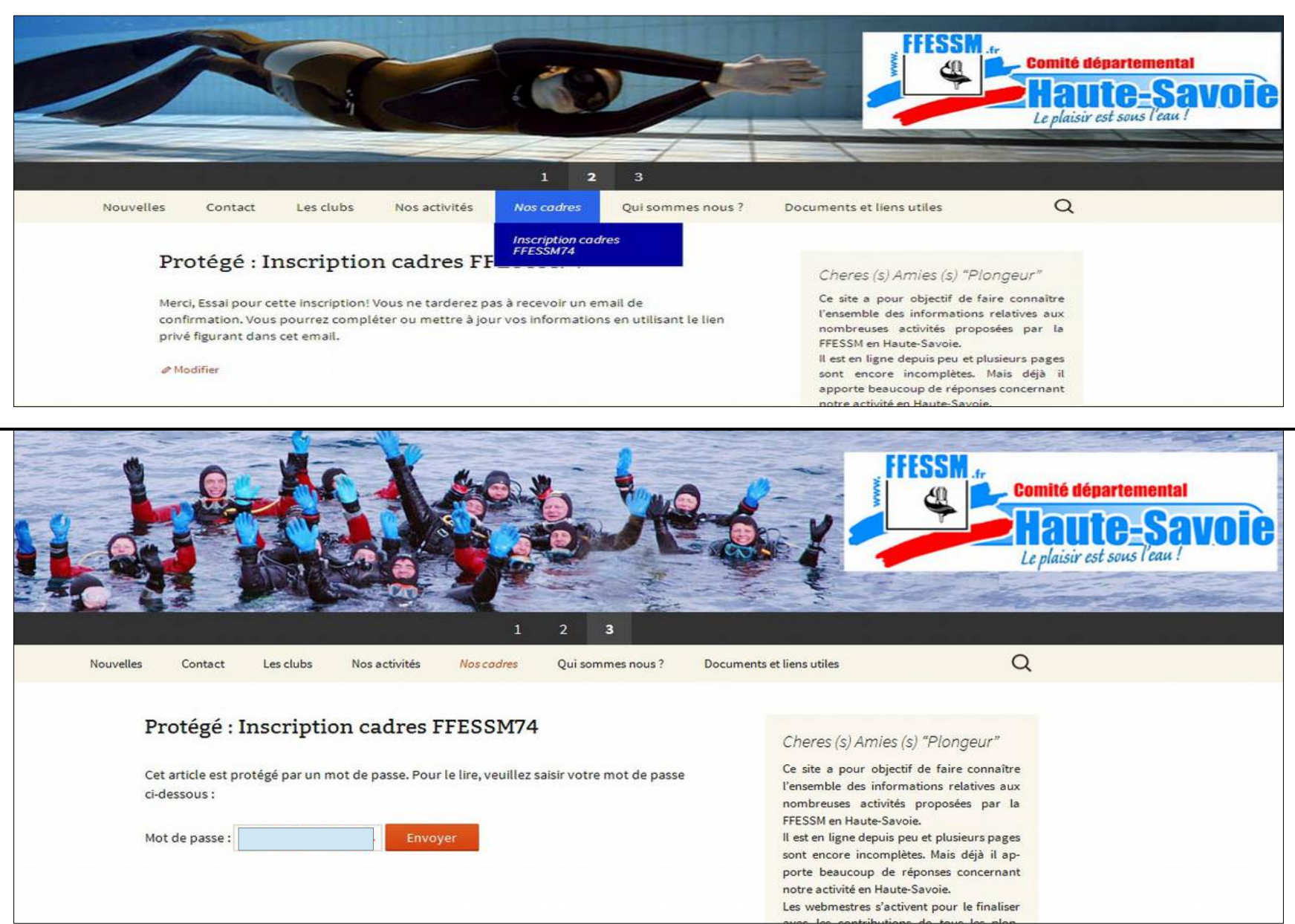

Le mot de passe « » est le même pour tous. La procédure sera ensuite individualisée **avec un lien personnel à conserver**.

|                                                                               | Comité départemental<br>Haute-Savoie<br>Le plaisir est sous l'eau !                                                                                                    |
|-------------------------------------------------------------------------------|----------------------------------------------------------------------------------------------------|
| Nouvelles Contact Les clubs Nos activités <i>Nos cadres</i> Qui sommes nous ? | Documents et liens utiles Q                                                                                                    |
| PRÉNOM                                                                        | Cheres (s) Amies (s) "Plongeur"<br>Ce site a pour objectif de faire connaître<br>l'ensemble des informations relatives aux<br>nombreuses activités proposées par la<br>FFESSM en Haute-Savoie.<br>Il est en ligne depuis peu et plusieurs pages<br>sont encore incomplètes. Mais déjà il<br>apporte beaucoup de réponses concernant<br>notre activité en Haute-Savoie.<br>Les webmestres s'activent pour le finaliser<br>avec les contributions de tous les plongeurs<br>du département.<br>N'oubliez pas que "le plaisir est sous l'eau"<br>! Partageons le |

## Remplir les champs et « s'inscrire »

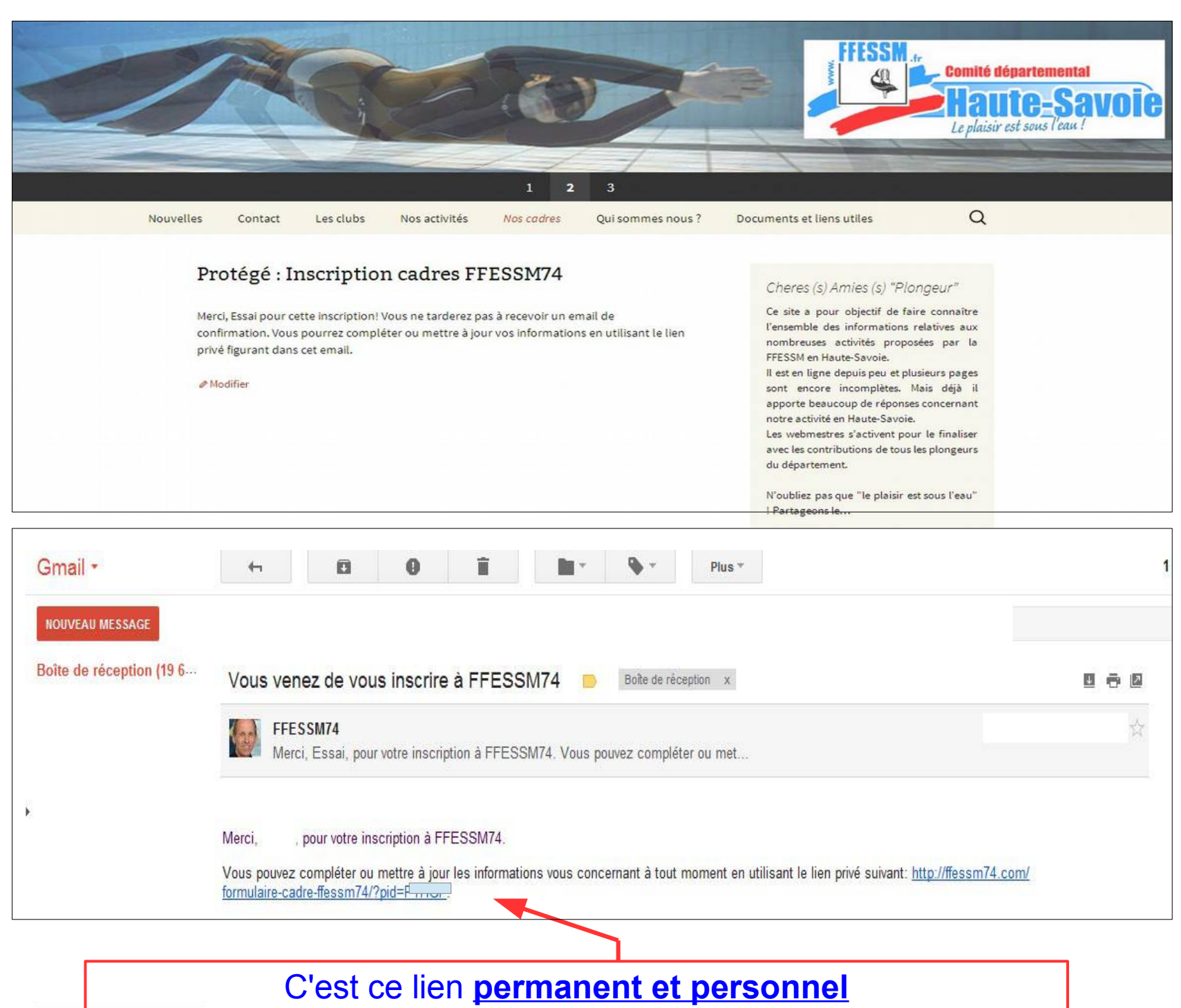

qu'il faudra conserver pour modifier ensuite votre fiche de cadre

| Nouv <mark>e</mark> lles | Contact       | Les clubs  | Nos activités                                                                           | Nos cadres          | Qui sommes nous ?     | Docu |
|--------------------------|---------------|------------|-----------------------------------------------------------------------------------------|---------------------|-----------------------|------|
| Fo                       | ormulai       | re Cadre   | FFESSM74                                                                                | í,                  |                       |      |
| _                        |               |            |                                                                                         |                     |                       |      |
| Pa                       | rticipant I   | Info       |                                                                                         |                     |                       |      |
| PR                       | ÉNOM          |            |                                                                                         |                     |                       |      |
| NO                       | M             |            |                                                                                         |                     |                       |      |
| TÉL                      | 21            |            |                                                                                         | Your prima          | ary contact number    |      |
| CO                       | URRIEL        |            |                                                                                         |                     |                       |      |
| LIS                      | TE DE DIFFUSI | ION no     | do you want to re<br>ouncements?                                                        | eceive our newslett | er and occasional an- |      |
| LIC                      | ENCE          |            |                                                                                         |                     |                       |      |
| CLU                      | JB            | [          |                                                                                         | •                   |                       |      |
| BAS                      | SSIN          |            | •                                                                                       |                     |                       |      |
|                          |               |            | TECHNIQUE Encadrant E1 Encadrant E2                                                     |                     |                       |      |
|                          |               |            | Encadrant E3 Encadrant E4 Moniteur Associé                                              |                     |                       |      |
|                          |               |            | Tuteur Stagiaire li                                                                     | nitiateur 🔲 P5 D    | irecteur Plongée      |      |
|                          |               | 1          | Guide de Palanquée 🔲 Nitrox 🛄 Trimix Normoxique                                         |                     |                       |      |
|                          |               | 1 <u></u>  | Trimix Hypoxique Recycleur semi-fermé Recycleur Triv                                    |                     |                       |      |
|                          |               |            | TIV BEES1 BEES2 DEJEPS DESJEPS                                                          |                     |                       |      |
|                          |               |            | ARCHEOLOGIE Responsable Federal Operations FA1                                          |                     |                       |      |
|                          |               |            | Initiateur Archeo FA2 AUDIOVISUELLE                                                     |                     |                       |      |
|                          |               | 1          | Formateur Photo                                                                         | 1 E Formateur       |                       |      |
|                          |               | 1          | Formateur Video 1 Formateur Video 2 BIOLOGIE  Formateur Rielegie 1 Formateur Rielegie 2 |                     |                       |      |
|                          |               | 1          | Formateur Biologie 1 Formateur Biologie 2                                               |                     |                       |      |
|                          |               | 11<br>1977 |                                                                                         |                     |                       |      |
|                          |               | - L.       |                                                                                         |                     |                       |      |

# Remplir les champs Cocher les éléments vous concernant en ne faisant apparaître que <u>le niveau le plus</u> élevé que vous détenez dans chaque catégorie : TECHNIQUE ARCHEOLOGIE AUDIOVISUELLE BIOLOGIE DEVELOPPEMENT DURABLE ....etc.

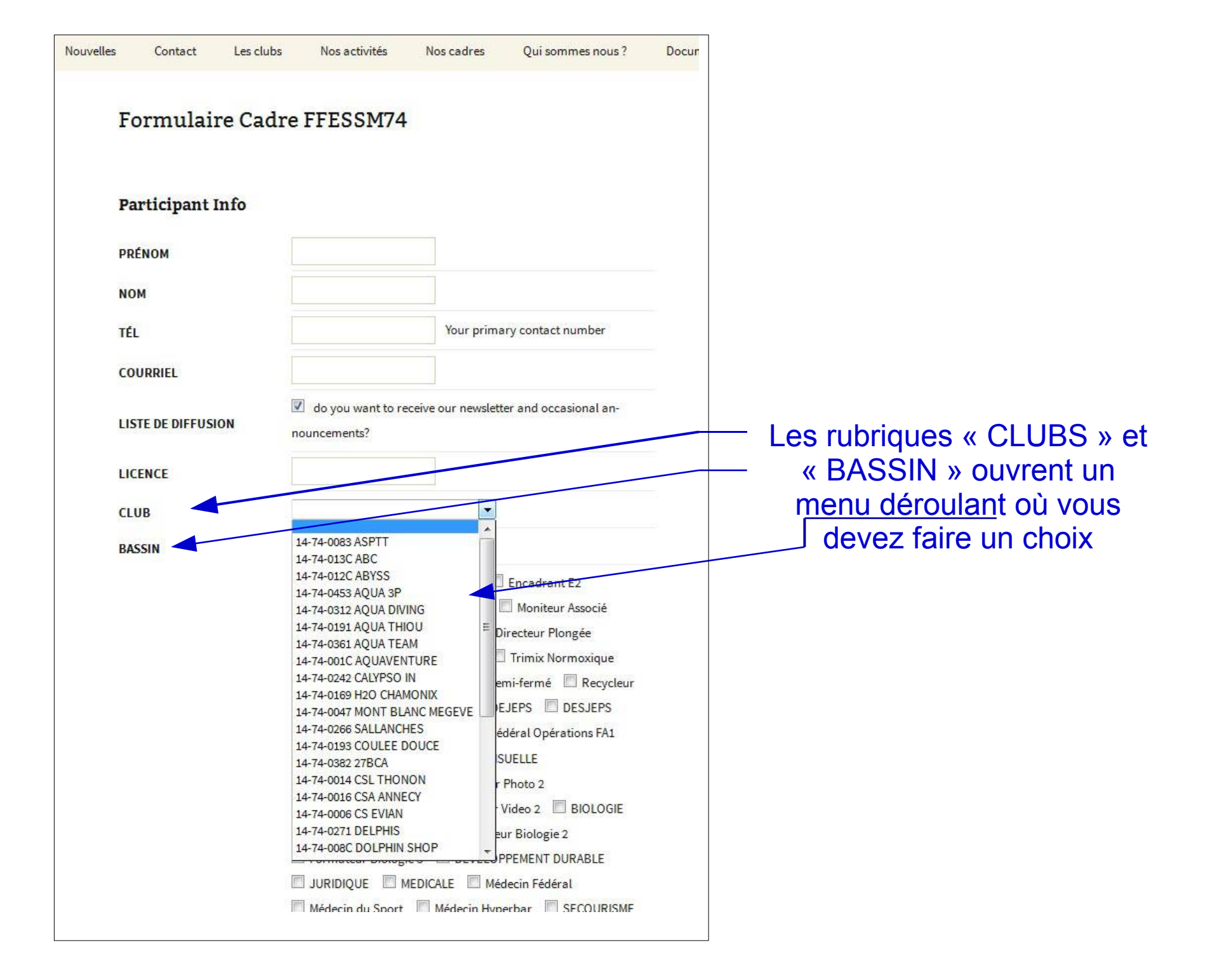

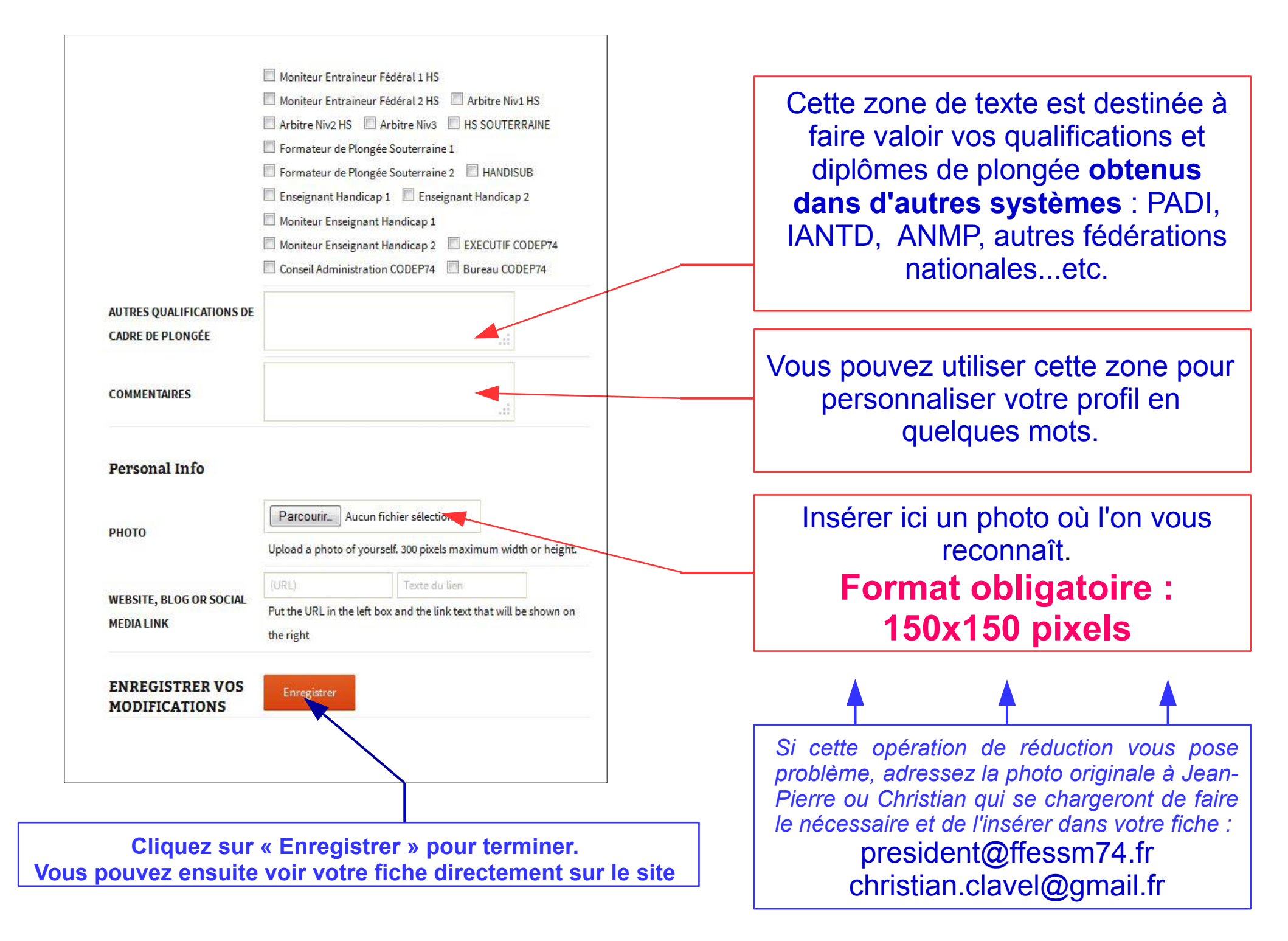